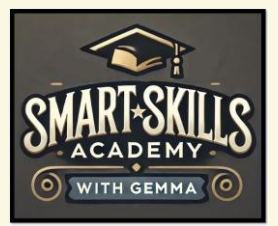

# Lab 34 - Configure a repeating row header

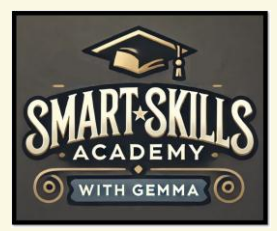

## Lab 34 - Configure a repeating row header

There are lots of reasons why you might want to configure a repeating row header in your word document, here are a few of the main benefits;

#### Keep Table Headings Visible on Every Page

When a table is long and flows onto the next page, Word normally just keeps the table going without showing the headings again. Repeating row headers make sure your header row (like "Name," "Date," "Role") automatically appears at the top of each new page. This saves your readers from constantly flipping back to figure out what each column means.

#### Improve Readability and User Experience

Without repeating headers, people can get confused when reading long tables—especially in reports, forms, handbooks, or training materials.

#### Make Printed Documents Professional

If you're printing worksheets, training guides, forms, or reports, repeated headers make the document look much cleaner and more professional.

#### No Manual Copy-Pasting Needed

Instead of manually adding a fake header every time your table moves to a new page (which can mess up your formatting later), Word handles it automatically when you set up a repeating header.

## Perfect for Structured Documents

Essential when you're building:

- Attendance sheets
- Assessment trackers
- Training logs
- Project tracking tables

# Lab Purpose:

In today's lab we will learn how to configure a repeating row header.

# Lab Tool:

This lab requires access to Microsoft Word.

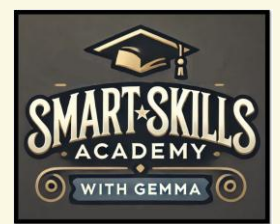

# Lab Walkthrough:

## Task 1: How to configure a repeating row header

## Instructions

- 1. Select the header row of your table.
- 2. Go to the 'Table Layout' tab
- 3. In the 'Data' group, click 'Repeat Header Rows'.

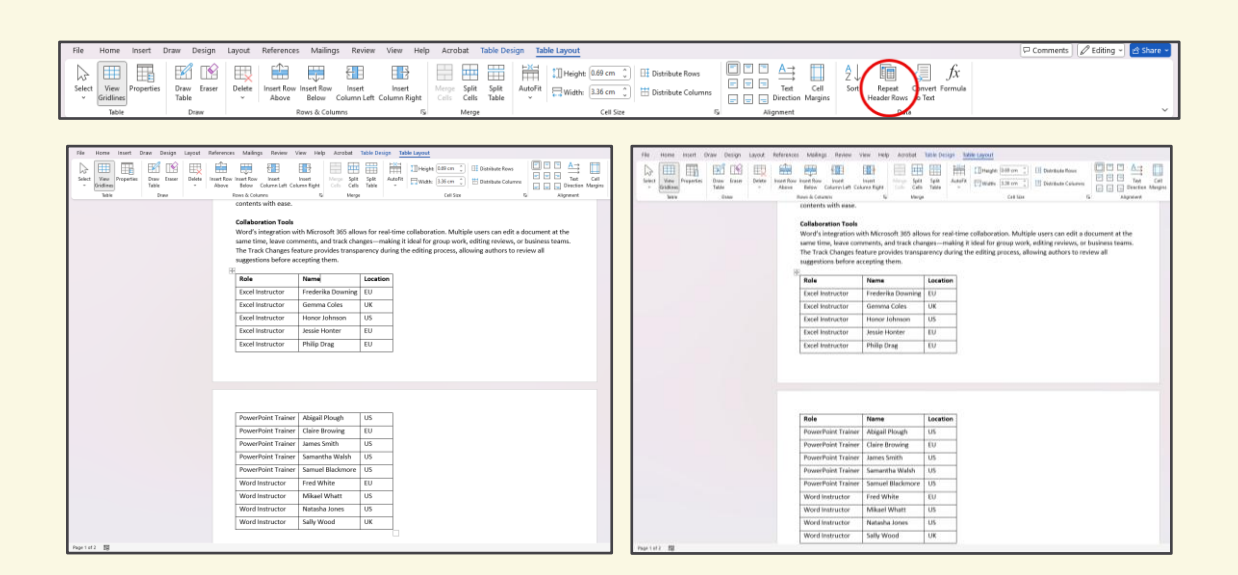